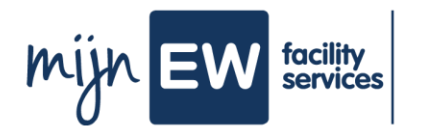

С

## Instructiekaart Arbeidsovereenkomst ondertekenen

| Jouw arbeidsovereenkomst in MijnEW                                                                                                    | Voordat je begint…                                                                                                    |
|----------------------------------------------------------------------------------------------------|----------------------------------------------------------------------------------------------------|
| Op dit moment staat je arbeidsovereenkomst<br>voor je klaar in MijnEW. Het is de bedoeling<br>dat jij deze daar digitaal ondertekent. Dat doe<br>je natuurlijk alleen als je akkoord bent met de<br>inhoud. | Zorg dat je een telefoon paraat hebt waar je sms-<br>berichten op kan ontvangen. Dit heb je nodig om<br>je arbeidsovereenkomst digitaal te ondertekenen. |
|                                                                                                    | Wat heb je nodig?                                                                                                    |
|                                                                                                    | <ul><li>Toegang tot je mail</li><li>Telefoon</li></ul>                                                                                                   |

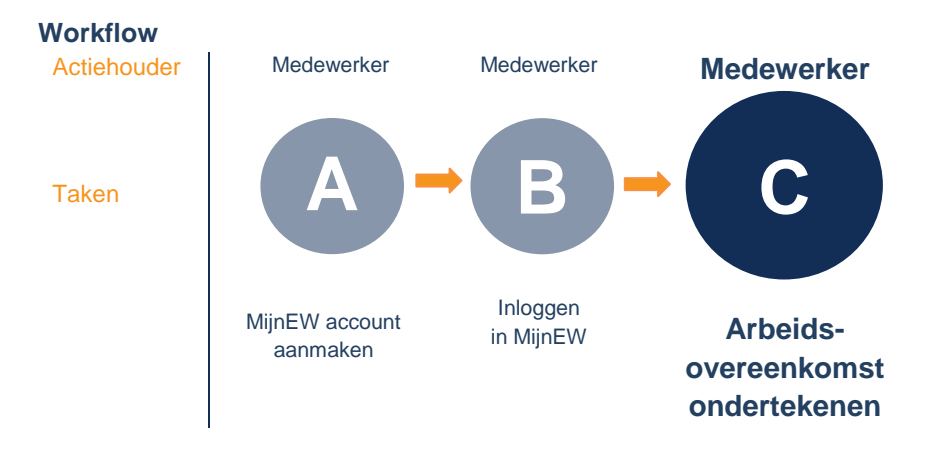

## Stappenplan arbeidsovereenkomst ondertekenen

| 1 | Ga naar www.mijnew.nl en log in.                                                                                                    |
|---|----------------------------------------------------------------------------------------------------|
| 2 | Ga naar ' <b>Welkom</b> ' en dan onderaan de pagina naar ' <b>Mijn Taken &amp; Signalen</b> '. Ga hier naar<br>' <b>Mijn Taken</b> '. Klik op de regel met het onderwerp ' <b>Arbeidsovereenkomst</b> '. |
| 3 | Neem je arbeidsovereenkomst door welke je kunt vinden in de bijlage(n).                                                                                                    |
| 4 | Akkoord? Ga naar ' <b>Ondertekenen</b> '.                                                                                                    |
| 5 | Kies voor 'Begin met ondertekenen'.                                                                                                    |
| 6 | Je ontvangt een sms. Vul deze in en klik op ' <b>Ondertekenen</b> '. Hiermee onderteken je digitaal je overeenkomst.                                                                                     |
| 7 | Klik op ' <b>Afhandelen</b> '.                                                                                                    |
| 8 | Gelukt! Je arbeidsovereenkomst is getekend!                                                                                                    |